## ticketweb **BACKLINE**

## HOW TO ADD HOLDS TO AN EVENT

Once the main event has been created, go to the dashboard and click **TICKETING > HOLDS** 

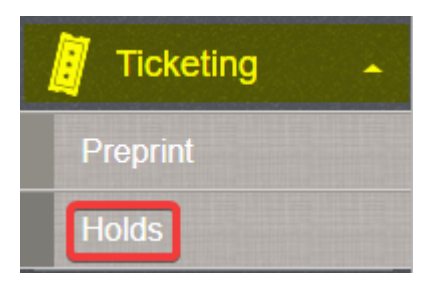

Click on the price type you want to hold tickets in (in this case GENERAL ADMISSION)

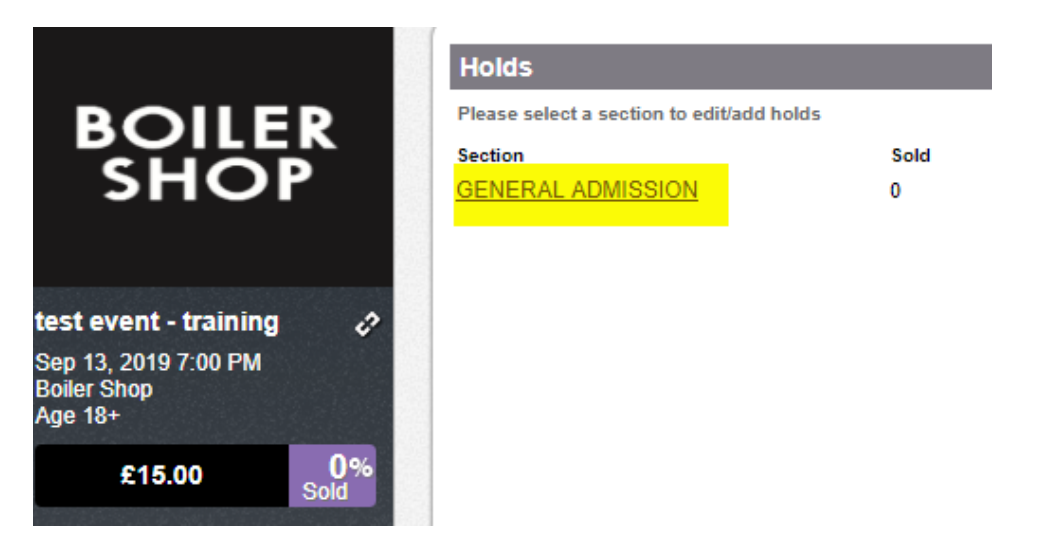

## Click CREATE NEW HOLD

|                                                | Holds: General Admission / General Admission |        |      |            |          |             |                 |               |
|------------------------------------------------|----------------------------------------------|--------|------|------------|----------|-------------|-----------------|---------------|
| BOILER                                         |                                              |        |      |            |          |             | Create New Hold |               |
|                                                | Hold Code                                    |        | Name | # Tix Held | Preprint | # Total Tix |                 |               |
| SHOP                                           | Agent                                        | [Edit] | SEE  | 300        | 0        | 300         | <u>print</u>    | <u>delete</u> |
|                                                |                                              |        |      |            |          |             |                 |               |
| test event - training 🛛 🤣                      |                                              |        |      |            |          |             |                 |               |
| Sep 13, 2019 7:00 PM<br>Boiler Shop<br>Age 18+ |                                              |        |      |            |          |             |                 |               |

Choose a HOLD CODE (agent / promoter etc)

Name the hold

In the box labelled FACE add the number of tickets you want to hold

| Create Hold          |                                |             |      |
|----------------------|--------------------------------|-------------|------|
| Hold Code*:          | House + Custom Text(optional): |             |      |
| Name:                | BOILER SHOP HOLDS              |             |      |
| Priceless Allotment: | 0                              |             |      |
| Hold Count:          | Price/Tier                     | Face        | Comp |
|                      | GENERAL ADMISSION - £15.00     | 10          | 0    |
|                      | Save                           | Hold Cancel |      |

## Click SAVE HOLD

To make any changes to your holds just click **EDIT** and make sure you save any changes

| Changes saved.                               |        |                      |            |          |             |                     |  |  |
|----------------------------------------------|--------|----------------------|------------|----------|-------------|---------------------|--|--|
| Holds: General Admission / General Admission |        |                      |            |          |             |                     |  |  |
|                                              |        |                      |            |          |             | Create New Hold     |  |  |
| Hold Code                                    |        | Name                 | # Tix Held | Preprint | # Total Tix |                     |  |  |
| House                                        | [Edit] | BOILER SHOP<br>HOLDS | 10         | 0        | 10          | print <u>delete</u> |  |  |
| Agent                                        | [Edit] | SEE                  | 300        | 0        | 300         | print <u>delete</u> |  |  |